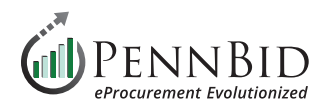

# **Awarding Projects**

## **Awarding Your Solicitation To A Vendor(s)**

Awarding your project in PennBid is a straightforward process that allows you to reflect the actions taken by the owner agency, ending the bid management phase of your project.

The first step in this process is to change your project **Status** from **Evaluating** to **Completed**. On the **Details tab**, click the **Actions button** and select **Mark as Completed**.

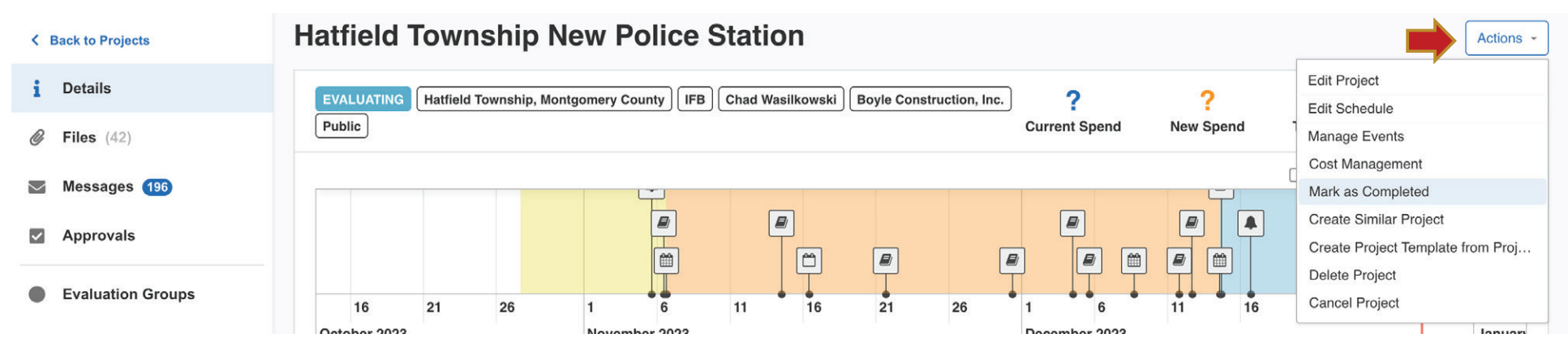

This updates the **Status button** and you now see the green bar indicating the project is ready to issue **Vendor Awards**.

| < Back to Projects | Vendor Awards: To mark a vendor as awarded, select 'Award' from the Action section. | ons menu for the correspo | nding vendor in | the Submissions     | Dismiss             |
|--------------------|-------------------------------------------------------------------------------------|---------------------------|-----------------|---------------------|---------------------|
| i Details          |                                                                                     |                           |                 |                     |                     |
| <i>iles</i> (21)   | Sapovits Park Stormwater Improvements - REJE                                        | ECTED                     |                 |                     | Actions -           |
| Messages (5)       | COMPLETED Nether Providence Township, Delaware County IFB Terry Heller              | ?<br>Current Spend        | ?<br>New Spend  | ?<br>Target Savings | ?<br>Actual Savings |
| Approvals          |                                                                                     |                           | and the P       |                     |                     |

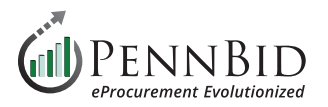

# Click the **Submissions tab**, then click the **Actions button** to the right of the bidder (Supplier) you wish to **Award** the contract.

## From the drop-down menu click **Award**.

| Approvals             | Submissions                          |                             |                |            |               |       |                     |
|-----------------------|--------------------------------------|-----------------------------|----------------|------------|---------------|-------|---------------------|
| Evaluation Groups     | Active Submissions                   |                             |                |            |               |       | Bulk Actions -      |
| People                |                                      |                             |                |            |               |       | Search              |
| Requested Information | Supplier                             | Received                    | Documents/Data | Pages      | Your Progress | Scori | ng Actions          |
| Criteria (0 pts)      | Atlantic Coast Polymers Inc 🗷        | Nov 28th 2023, 2:13 PM EST  | Open •         | 14         | 0%            | N/A   | Actions -           |
| Vandar Invitas        | Brenntag Northeast LLC               | Dec 6th 2023, 1:07 PM EST   | Open 🔻         | Processing | 0%            | N/A   | Download All Files  |
| e vendor invites      | CHEMTRADE CHEMICALS US LLC           | Dec 5th 2023, 11:28 AM EST  | Open 🔻         | 24         | 0%            | N/A   | Award               |
| Submissions (7)       | George S. Coyne Chemical Co., Inc. 🗷 | Dec 7th 2023, 8:51 AM EST   | Open 🔻         | 74         | 0%            | N/A   | View Notes 🗗        |
| Scoring               | Shannon Chemical Corporation 🗷       | Nov 20th 2023, 12:53 PM EST | Open 🔻         | 47         | 0%            | N/A   | Manage Vendor Lists |
| ♣ Reports             | Univar Solutions USA Inc.            | Dec 1st 2023, 1:17 PM EST   | Open 🔻         | 90         | 0%            | N/A   | Actions ~           |
|                       | USALCO 🗷                             | Dec 6th 2023, 3:36 PM EST   | Open v         | ~24        | 0%            | N/A   | Actions ~           |

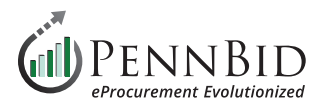

Enter the **Date Awarded** (you can select the current Date and Time by clicking the calendar icon, and clicking the **Now button**), enter the award Value, and type a **Public Award Statement** if desired. You can enter any Internal Notes at the bottom of the screen only visible to your department. To ensure bid results are displayed publicly, check the box labeled **Post Award Statement Publicly**.

Click the **Award button** to finish the process.

| 610-693-4769          |                      |                                                                                                    |               |                  | 65 (KS 565 7 / 552) |
|-----------------------|----------------------|----------------------------------------------------------------------------------------------------|---------------|------------------|---------------------|
| < Back to Projects    | Vendor A<br>section. | Award Proposal                                                                                                    | onding vendo  | r in the Submiss | ions Dismiss        |
| 1 Details             |                      | Vendor:<br>Atlantic Coast Polymers Inc                                                                                                    |               |                  |                     |
| Files (7)             | 2023 Chem            | Date Awarded Value                                                                                                    |               |                  |                     |
| Messages 7            | Submissions          | \$                                                                                                    |               |                  |                     |
| Approvals             | Submissio            | Public Award Statement                                                                                                    |               |                  |                     |
| Evaluation Groups     | Active Submiss       |                                                                                                    |               |                  | Bulk Actions -      |
| People                |                      | Post Award Statement Publicly                                                                                                    |               |                  | Search              |
| Requested Information | Supplier             | You can use the following tokens which will be replaced when the Public Award Notice is created:                                                                 | Your Progress | Scoring          | Actions             |
| Criteria (0 pts)      | Atlantic Coast Polyr | <ul> <li>{OrganizationName} will be replaced by your Organization's Name</li> <li>{ProjectName} will be replaced by this Project's name</li> </ul>               | 0%            | N/A              | Actions -           |
| Vendor Invites        | Brenntag Northeast   | <ul> <li>{ProjectReferenceID} will be replaced by this Project's Reference #</li> <li>{VendorName} will be replaced by the Vendor's Organization Name</li> </ul> | 0%            | <u>N/A</u>       | Actions ~           |
|                       | CHEMTRADE CHEN       | <ul> <li>{VendorAddress} will be replaced by the Vendor's Address</li> <li>{DateAwarded} will be replaced by the date the Proposal was awarded</li> </ul>        | 0%            | N/A              | Actions -           |
| E Submissions (7)     | George S. Coyne Ch   | {Value} will be replaced by the awarded Proposal's Value                                                                                                    | 0%            | N/A              | Actions ~           |
| C Scoring             | Shannon Chemical     | Reason (Internal Notes)                                                                                                    | 0%            | N/A              | Actions -           |
| 🛓 Reports             | Univar Solutions US  |                                                                                                    | 0%            | N/A              | Actions -           |
|                       | USALCO 🗷             |                                                                                                    | 0%            | N/A              | Actions -           |
|                       |                      | Award Cancel                                                                                                    | ]             |                  |                     |

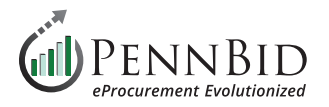

Within a **Multi-contract project (Multi-Category Decisions)** you can Award each contract individually to the selected bidder (Supplier) by clicking the **Actions button** next to each selected bidder.

| <i>B</i> Files (12)      | Files (12) Edgewood Tank Replacement Project - Contract 01: General/Mechanical and<br>Contract 02: Electrical Contracts |                             |                |                                               |       |          |                           |  |
|--------------------------|----------------------------------------------------------------------------------------------------|-----------------------------|----------------|-----------------------------------------------|-------|----------|---------------------------|--|
| Messages 3               |                                                                                                    |                             |                |                                               |       |          |                           |  |
| Approvals                |                                                                                                    |                             |                |                                               |       |          |                           |  |
| Evaluation Groups        |                                                                                                    |                             |                |                                               |       |          |                           |  |
| People                   | Active Submissions                                                                                                    |                             |                |                                               |       |          | Bulk Actions -            |  |
| Requested Information    |                                                                                                    |                             |                |                                               |       |          | Search                    |  |
| Criteria (0 pts)         | Supplier                                                                                                    | Received                    | Documents/Data | Decisions                                     | Pages | Scoring  | Actions                   |  |
| Aulti-Category Decisions | B&R Electrical Contractors Inc C                                                                                        | Dec 11th 2023, 1:43 PM EST  | Open 🔻         | CONTRACT →<br>ELECTRICAL CONSTRUCTION         | 42    | -        | Actions -                 |  |
| Vendor Invites           | DN Tanks, LLC 🗭                                                                                                    | Dec 11th 2023, 1:39 PM EST  | Open 🔻         | CONTRACT →<br>GENERAL/MECHANICAL CONSTRUCTION | 81    |          | Actions -                 |  |
| Submissions (4)          | HRI, Inc. 🗭                                                                                                    | Dec 11th 2023, 12:41 PM EST | Open 🔻         | CONTRACT →<br>(ELECTRICAL CONSTRUCTION)       | 90    | -<br>A   | ownload All Files<br>ward |  |
| Scoring                  | W.L. Byers Inc. 🗹                                                                                                    | Dec 11th 2023, 11:30 AM EST | Open ▼         | CONTRACT →<br>ELECTRICAL CONSTRUCTION         | 52    | -<br>- V | liminate<br>ïew Notes I∕  |  |
| 🛃 Reports                |                                                                                                    |                             |                |                                               |       | N        | lanage Vendor Lists       |  |

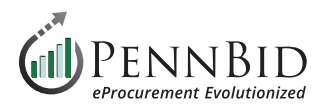

### The **blue star** next to a bidder (Supplier) name indicates that bidder has been Awarded a contract.

| Evaluation Groups     | Supplier                           | Received                    | Documents/Data | Pages | Your Progress | Scoring | Actions   |
|-----------------------|------------------------------------|-----------------------------|----------------|-------|---------------|---------|-----------|
| People                | Brenntag Northeast LLC 🗷           | Nov 28th 2023, 2:19 PM EST  | Open 🔻         | 13    |               | -       | Actions - |
| Requested Information | CHEMTRADE CHEMICALS US LLC         | Nov 22nd 2023, 2:33 PM EST  | Open v         | 27    | ÷             |         | Actions - |
| Criteria (0 pts)      | Evoqua Water Technologies 🗷 ★      | Nov 28th 2023, 3:04 PM EST  | Open v         | 48    |               | ~       | Actions - |
|                       | Holland Company, Inc. 🗷            | Nov 27th 2023, 3:35 PM EST  | Open v         | 9     |               |         | Actions - |
| Vendor invites        | JCI JONES CHEMICALS INC            | Nov 28th 2023, 3:30 PM EST  | Open 🔻         | 18    | -             |         | Actions - |
| E Submissions (8)     | Thatcher Company of New York, Inc. | Nov 27th 2023, 12:40 PM EST | Open •         | 21    |               | -       | Actions ~ |
| C Scoring             | Univar Solutions USA Inc. 🗷 ★      | Nov 20th 2023, 7:18 PM EST  | Open •         | 64    | ÷             |         | Actions ~ |
|                       | USALCO 🖾 🖈                         | Nov 28th 2023, 4:28 PM EST  | Open 🔻         | 42    |               | -       | Actions - |

After you have completed Awarding your project, the Details page will display both the **COMPLETED** and **AWARDED** buttons.

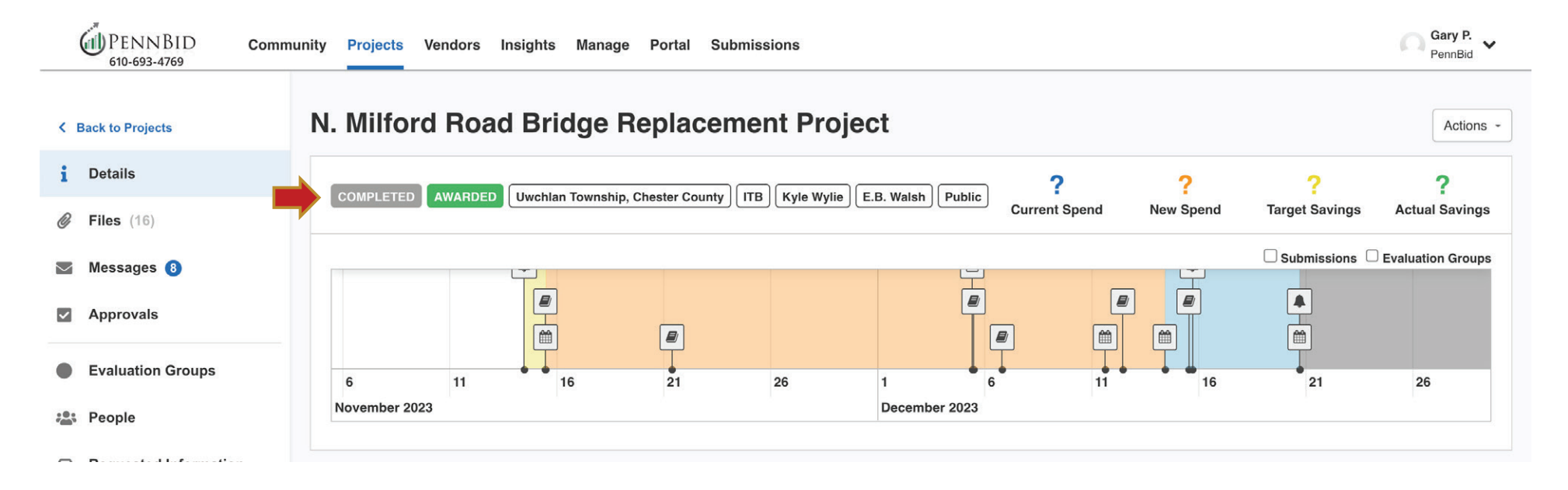

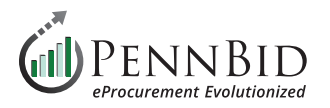

The Award results are displayed to the public and all bidders on the main Project Portal screen.

| Project: 2024 WWTP Annual Chemical Bid                                                                           |                                                                                                    |                                                                                    | Decer      | nber 2   | 023     |                        |                       | prev           | next                     |
|----------------------------------------------------------------------------------------------------|----------------------------------------------------------------------------------------------------|------------------------------------------------------------------------------------|------------|----------|---------|------------------------|-----------------------|----------------|--------------------------|
| Ref. #: Brodhead Creek Regional Authority, Monroe C                                                              | county                                                                                              |                                                                                    | Sun        | Mon      | Tue     | Wed                    | Thu                   | Fri            | Sat                      |
| Tures (50                                                                                                    |                                                                                                    |                                                                                    | 26<br>OPEN | 27       | 28      | 29                     | 30                    | 1              | 2                        |
| lype: I⊢B                                                                                                    |                                                                                                    |                                                                                    | 3          | 4        | 5       | 6                      | 7                     | 8              | 9                        |
| Status: AWARDED                                                                                                  |                                                                                                    |                                                                                    |            |          |         |                        |                       |                |                          |
| Open Date: Nov 1st 2023, 2:00 PM EDT                                                                             |                                                                                                    |                                                                                    | 10         | 11       | 12      | 13                     | 14                    | 15             | 16                       |
| Questions Due Date: Nov 22nd 2023, 3:00 PM EST                                                                   |                                                                                                    |                                                                                    | 17         | 18       | 19      | 20                     | 21                    | 22             | 23                       |
|                                                                                                    |                                                                                                    |                                                                                    | 24         | 25       | 26      | 27                     | 28                    | 29             | 30                       |
| Close Date: Nov 29th 2023, 2:00 PM EST                                                                           |                                                                                                    |                                                                                    |            |          |         |                        |                       |                |                          |
| Close Date: Nov 29th 2023, 2:00 PM EST                                                                           |                                                                                                    |                                                                                    |            |          |         |                        |                       | Act            | tions                    |
| Close Date: Nov 29th 2023, 2:00 PM EST                                                                           | (.xlsx) 1 REQUIRED                                                                                  | You will need to fill out the BidTable.                                            | provideo   | I Respon | se Tem  | plate for              | this                  | Act            | t <b>ions</b><br>ownload |
| Close Date: Nov 29th 2023, 2:00 PM EST Award Notices:                                                            | (.xlsx) 1 REQUIRED                                                                                  | You will need to fill out the BidTable.                                            | provideo   | I Respon | se Temj | plate for t            | this                  | Act            | t <b>ions</b><br>ownload |
| Close Date: Nov 29th 2023, 2:00 PM EST Award Notices: Vendor                                                     | (.xlsx) 1 REQUIRED                                                                                  | You will need to fill out the<br>BidTable.                                         | provideo   | I Respon | se Temį | olate for t            | this<br>ns            | Act            | t <b>ions</b><br>ownload |
| Close Date: Nov 29th 2023, 2:00 PM EST Award Notices: Vendor Evoqua Water Technologies                           | (.xlsx) 1 REQUIRED<br>Date Awarded<br>Dec 7th 2023, 9:00 AM EST                                     | You will need to fill out the<br>BidTable.<br>Value<br>\$78,250.00                 | provideo   | I Respon | se Tem  | Action<br>View         | this<br>ns<br>v Award | Act<br>Da      | tions                    |
| Close Date: Nov 29th 2023, 2:00 PM EST Award Notices: Vendor Evoqua Water Technologies Univar Solutions USA Inc. | (.xlsx) 1 REQUIRED<br><b>Date Awarded</b><br>Dec 7th 2023, 9:00 AM EST<br>Dec 7th 2023, 9:00 AM EST | You will need to fill out the<br>BidTable.<br>Value<br>\$78,250.00<br>\$170,850.00 | provideo   | I Respon | se Temj | Action<br>View<br>View | this<br>ns<br>v Award | Act<br>Da<br>d | tions                    |

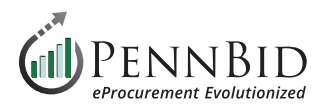

#### By clicking the **View Award** button, the information entered into the **Public Award Information** field will be displayed.

| Award Notices:                    | Vendor Award                                                                                                    | Hide                      |            |  |  |
|-----------------------------------|----------------------------------------------------------------------------------------------------|---------------------------|------------|--|--|
| Vendor                            |                                                                                                    |                           | Actions    |  |  |
| Accelerated Fire Protection, Inc. | It is the Township's intent to award you a Contract per your bid sub<br>2023, in the total amount of \$8,624,340.00. | mitted on December 14,    | View Award |  |  |
| AKC Mechanical, LLC               | Alternate #1 Firing Range and Alternate #1B Spray on Insulation at                                                   | Range were both accepted. | View Award |  |  |
| Bencardino Excavating             |                                                                                                    |                           | View Award |  |  |
| Gordon H. Baver, Inc              | Dec 28th 2023, 12:00 PM EST                                                                                          | \$8,624,340.00            | View Award |  |  |
| Guy M Cooper Inc                  | Dec 28th 2023 12:00 PM EST                                                                                           | \$816.000.00              | View Award |  |  |

Should you have any questions or require assistance, please contact PennBid at info@pennbid.net, or 610-693-4769.